# Como configurar um webhook no New Relic?

A Neture disponibiliza um aplicativo para dispositivos móveis e uma plataforma web que te notificam com os eventos de infraestrutura, segurança e aplicações.

Caso nosso cliente faça uso do New Relic, disponibilizamos uma integração via webhook para facilitar sua vida e centralizar o monitoramento de sua Cloud em um único lugar.

Abaixo você verá como é fácil configurar esta integração.

## Obtendo as credenciais de integração com a Neture

Antes de fazer as configurações no New Relic, você precisará de uma Access Key e Secret Key que servirão para autenticar o usuário de integração em nosso webhook.

Para isso, abra um chamando em nosso atendimento solicitando as credenciais de integração com o New Relic.

Obs: será necessário informar no chamado o Account ID da conta New Relic que você deseja integrar com a Neture.

Você consegue obter o Account ID acessando a Administração de Acesso à sua Organização, na aba Accounts.

| 🅎 new relic                                                                                                    | ADMINISTRATION                                                                                                    | Administration<br>Access management                                                                                                    |                                                                          | 0 <i>e</i>     |
|----------------------------------------------------------------------------------------------------|----------------------------------------------------------------------------------------------------|----------------------------------------------------------------------------------------------------|--------------------------------------------------------------------------|----------------|
| Q     Quick Find       +     Add Data       B     Al Capabilities       ©     Al Entities       ©     Deshboards       ©     Deshboards       ©     Alexa Variance       P     Logs       H     Traces       &     Synthetic Monitoring       ①     Alerts & Al       0     Infrastructure       ©     Kubernetes | ∠ Data management     ∴ User management     Access management     P API keys     *→ Integrations     O Authentication domains | Organization c7e3b307<br>Ib 2/de48de4-de40e-48/8e/c8/85/07<br>Current plans Free<br>Groups Roles Accounts<br>These accounts bolong to this organization. There is no hierarchy in how these<br>Q Search accounts<br>Account Id C<br>396/1473 | accounts relate to each other.<br>•<br>Account name 0<br>Account 3961473 | Create account |
| L Browser<br>☐ Mobile<br>ⓒ Errors Inbox<br>ⓒ Apps<br>                                                                                                    | Neture<br>technology@neture.com.br<br>User Preferences<br>API Køys<br>Manage Your Plan<br>Administration                      | All platform user                                                                                                    |                                                                          |                |
| Discussions     Help 70     Add User     Upgrade Now     Neture     Https://one newreliccom/admin-portu                                                                                                    | View settings Theme Ligh NRQL Console Manage Your Data Log Out //consumption-usage/home?taccount                              | 1 Dark Auto<br>396/1/138duration=2592000008ktate=fedth14f-2a67.fts0-4c46-17a8a396ccdf                                                                                                    |                                                                          |                |

## Criando um Workflow no New Relic

Em seu painel do New Relic, navegue pelo menu Alerts & AI > Workflows e clique no botão "Create your first workflow":

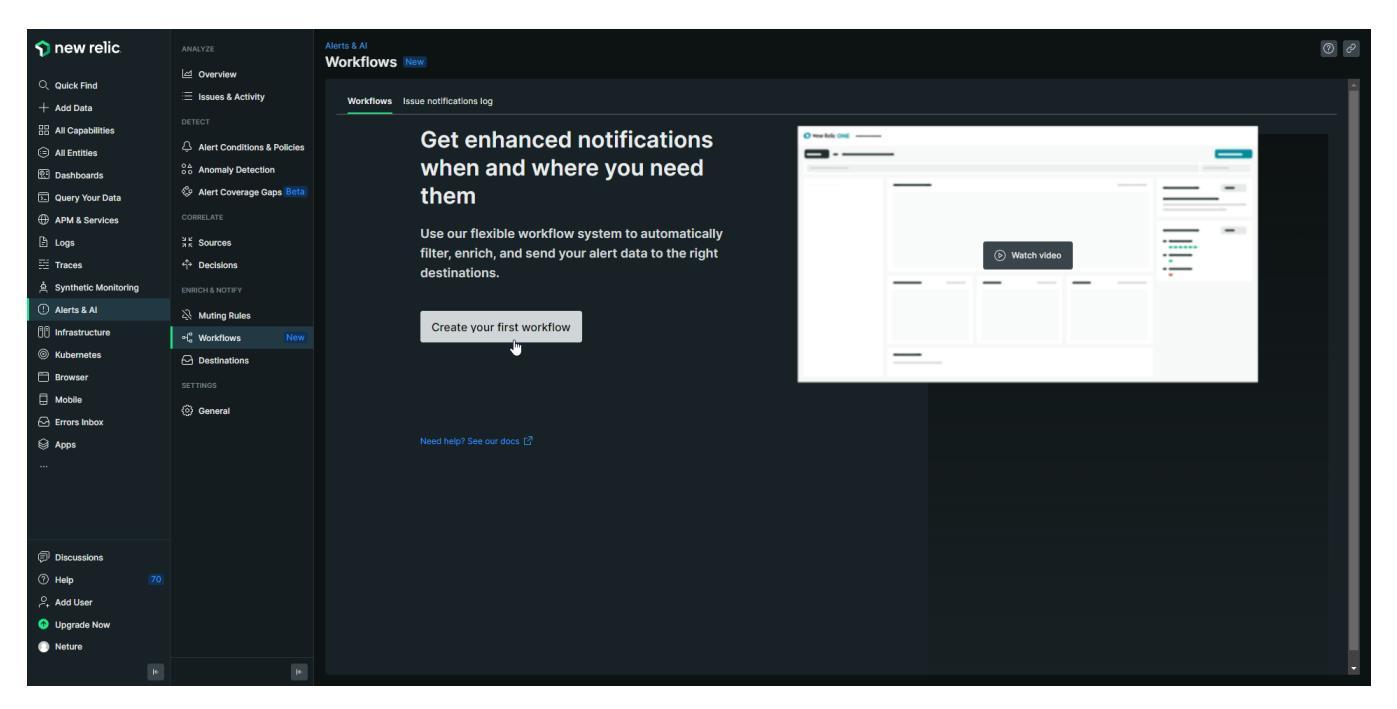

Defina o nome do Workflow (ex: Neture) e na seção de filtros (Filter data), selecione "Golden Signals" na opção Policy. Feito isso, clique no botão Webhook:

|               |                                                                                                    |                          | ₽ 0   X |  |  |  |  |
|---------------|----------------------------------------------------------------------------------------------------|--------------------------|---------|--|--|--|--|
|               |                                                                                                    |                          |         |  |  |  |  |
|               | Configure your workflow                                                                                                    |                          |         |  |  |  |  |
|               |                                                                                                    |                          |         |  |  |  |  |
|               |                                                                                                    |                          |         |  |  |  |  |
|               |                                                                                                    |                          |         |  |  |  |  |
|               | Filter data                                                                                                    | Need help?               |         |  |  |  |  |
|               |                                                                                                    |                          |         |  |  |  |  |
|               | Senet in Fairs or issues put wint to beau. Basic 🔄 Advanced filter for all attributes.                                                     |                          |         |  |  |  |  |
|               | Tag O Policy O Priority O                                                                                                    |                          |         |  |  |  |  |
|               | <ul> <li>Golden Signals [4405383]</li> <li>Golden Signals [4405383]</li> <li>Filter is valid! Click here to see the full query.</li> </ul> |                          |         |  |  |  |  |
|               |                                                                                                    |                          |         |  |  |  |  |
|               | Additional settings                                                                                                    |                          |         |  |  |  |  |
|               |                                                                                                    |                          |         |  |  |  |  |
|               | Notify                                                                                                    |                          |         |  |  |  |  |
|               | Choose one or more destinations and add an optional message.                                                                               |                          |         |  |  |  |  |
|               | Add channel                                                                                                    |                          |         |  |  |  |  |
|               | o ServiceNow 🧏 Webhook 💊 Jira 🌞 Slack 🗹 Email 🔅 AWS EventBridge                                                                            |                          |         |  |  |  |  |
|               | Mobile push     P PagerDuty                                                                                                    |                          |         |  |  |  |  |
|               | Test this workflow                                                                                                    |                          |         |  |  |  |  |
|               | Writ use existing data from your account to test what you've configured and send a sample notification.                                    |                          |         |  |  |  |  |
|               | Test workflow                                                                                                    |                          |         |  |  |  |  |
|               |                                                                                                    |                          |         |  |  |  |  |
| Neture Neture |                                                                                                    | Cancel Activate workflow |         |  |  |  |  |

### Defina um nome para o Webhook (ex: Neture Alerts) e após isso clique em Select Destination > Create new destination:

| 🅎 new relic.           |                                                                                                    | ₽ 0   ×          |
|------------------------|----------------------------------------------------------------------------------------------------|------------------|
| Q. Quick Find          | Edit notification message                                                                                                    |                  |
| + Add Data             |                                                                                                    |                  |
| 🗄 All Capabilities     | B Webhook / Neture Alerts                                                                                                    |                  |
| All Entitles           |                                                                                                    |                  |
| 😢 Dashboards           | Destination Select Destination ~                                                                                                    |                  |
| 도 Query Your Data      |                                                                                                    |                  |
| APM & Services         | Custom hear Need help setting this un?                                                                                                    |                  |
| E Logs                 | Add cus     Oracte new destination     Take a look at nation     Take a look at national     Take a look at national                                                                                                    |                  |
| III Traces             | Payload examples:                                                                                                    |                  |
| 솔 Synthetic Monitoring | Template () (S Revert changes Preview (Resist) payload (C                                                                                                    |                  |
| ① Alerts & Al          |                                                                                                    |                  |
| 1 Infrastructure       | 2 10: 1() jour issues // ( jour issues // ( jour issues // ( jour issues // ( jour issues // )) // ( jour issues // ( jour issues // )) // ( jour issues // ( jour issues // )) // ( jour issues // ( jour issues // )) // ( jour issues // ( jour issues // )) // ( jour issues // ( jour issues // )) // ( jour issues // ( jour issues // )) // ( jour issues // ( jour issues // )) // ( jour issues // ( jour issues // )) // ( jour issues // )) // ( jour issues //     |                  |
| Kubernetes             | 4 "tulle": {[ ] son annotations.title [0] ]}, apl.service.neurolic.com/account///issue/Mei2dFic-adab-452/<br>5 "priority": {{ ] son priority }}, associated and account of the son priority and account of the son priority account of the son priority account o |                  |
| 🛅 Browser              | 6 "impactedDitties": ((jon entiticButa.name)), 4 "title": "Memory Used % > 00 for at least 2 minutes on 'Some-<br>7 "totalincients": ((jon entiticButa.name)), fortity",                                                                                                    |                  |
| G Mobile               | Sature: ( jos state )),     Sature: ( jos state )),     Sature: ( jos state )),     Sature: ( jos state )),     Sature: ( jos state )),     Sature: ( jos state )),                                                                                                    |                  |
| C Errors Inbox         | 10 "isCorrelated"; (( joss isCorrelated )), 7 "istallacidents"; 43,                                                                                                    |                  |
| Apps                   | 11 Createst (( upsteed )), 6 bate: Alliates, ( upsteed ), 9 frigger: Alliates, ( upsteed ), 9 frigger: Alliates, ( upsteed ), 9                                                                                                    |                  |
|                        | <pre>13 "sources: {{ [som accumulations.source }}, 10 "isCorrelated" FALSE, 14 "alertPoingNemes"; {{ [som accumulations.solicyHame }}, 11 "created": FALSE, </pre>                                                                                                    |                  |
|                        | 15 "alertConditionMames": (( jon accumulation: conditionName )), 12 "updateddt": 1617881246269,<br>16 "americTonMames": (( jon accumulation: conditionName )), 13 "Sourcest: [ Tomerol ( Tomerol )                                                                                                    |                  |
|                        | 17 ) 14 "alert#bligHases": ["#bligh", "baligh"], •                                                                                                    |                  |
|                        |                                                                                                    |                  |
| Discussions            |                                                                                                    |                  |
| () Unite               |                                                                                                    |                  |
| C help                 |                                                                                                    |                  |
| A Manual A             |                                                                                                    |                  |
| Upgrade Now            | Can                                                                                                    | cel Save message |
|                        |                                                                                                    |                  |

Defina um nome para Destination (ex: Neture Webhook); Informe a seguinte URL no campo Endpoint URL: https://apis.neture.com.br/monitoring/webhooks/newrelic/alerts Marque a opção "Use authorization" e selecione "Basic authorization".

Nos campos Username e Password você deverá informar o Access Key e Secret Key, respectivamente, informados pela Neture no chamado. Após isso clique em "Save destination":

| 🅎 new re          |             |                   |                                                       |                                                                                                    |        | F2 &   ×         |
|-------------------|-------------|-------------------|-------------------------------------------------------|----------------------------------------------------------------------------------------------------|--------|------------------|
| Quick Find        | Edit notifi | Add a destination |                                                       |                                                                                                    |        |                  |
| + Add Data        |             |                   | S. Webbook                                            |                                                                                                    |        |                  |
| All Entities      |             |                   | V- Weblicok                                           |                                                                                                    |        |                  |
| Dashboards        |             |                   | Webhook name                                          | Add a webhook as a destination                                                                               |        |                  |
| 🔄 Query Your      |             |                   | Neture Webhook                                        | Provide the URL where you want to receive a JSON payload.                                                    |        |                  |
| APM & Serv        |             |                   | Endpoint URL                                          |                                                                                                    |        |                  |
| 🖹 Logs            |             |                   | https://apis.neture.com.br/monitoring/newrelic/alerts |                                                                                                    |        |                  |
| E Traces          |             |                   |                                                       |                                                                                                    |        |                  |
| 효 Synthetic M     |             |                   | C Use authorization                                   | Use authorization<br>Connect to your destination with a username and password, the OAuth 2.0 or bearer token |        |                  |
| Alerts & Al       |             |                   | <ul> <li>Basic authorization Bearer token</li> </ul>  | industry standards.                                                                                          |        |                  |
| [] ] Infrastructu |             |                   | lisername                                             | To set up UAuth 2.0, see our docs 12.                                                                        |        |                  |
| Kubernetes        |             |                   | Enter the username for your webhook                   |                                                                                                    |        |                  |
| 🗂 Browser         |             |                   | Password                                              |                                                                                                    |        |                  |
| G Mobile          |             |                   | Enter the password for your webhook                   |                                                                                                    |        |                  |
| 🖂 Errors Inbox    |             |                   |                                                       |                                                                                                    |        |                  |
| 😂 Apps            |             |                   |                                                       |                                                                                                    |        |                  |
|                   |             |                   |                                                       |                                                                                                    |        |                  |
|                   |             |                   |                                                       |                                                                                                    |        |                  |
|                   |             |                   |                                                       |                                                                                                    |        |                  |
|                   |             |                   |                                                       |                                                                                                    |        |                  |
| Discussions       |             |                   |                                                       |                                                                                                    |        |                  |
| ⑦ Help            |             |                   |                                                       |                                                                                                    |        |                  |
| Add User          |             |                   |                                                       |                                                                                                    |        |                  |
| Upgrade Nc        |             |                   |                                                       |                                                                                                    | Cancel | Save destination |
| Neture            |             |                   |                                                       |                                                                                                    |        |                  |
|                   |             |                   |                                                       |                                                                                                    |        |                  |

Após salvar Destination, certifique-se de que a mesma aparece selecionada no campo Destination; Agora você deverá copiar o conteúdo abaixo e colocar no campo Template:

```
"id": {{ json issueId }},
"accountId": {{ json nrAccountId }},
"url": {{ json issuePageUrl }},
"title": {{ json annotations.title.[0] }},
"description": {{ json annotations.description.[0] }},
"priority": {{ json priority }},
"state": {{ json state }},
"trigger": {{ json triggerEvent }},
"triggeredAt": {{ triggeredAt }},
"isAcknowledged": {{ json isAcknowledged }},
"acknowledgedBy": {{ json owner }},
"acknowledgedAt": {{ json issueAcknowledgedAt }},
"activatedAt": {{ activatedAt }},
"closedAt": {{ closedAt }},
"createdAt": {{ createdAt }},
"updatedAt": {{ updatedAt }},
"isCorrelated": {{ json isCorrelated }},
"totalIncidents": {{ totalIncidents }},
"openIncidentsCount": {{ openIncidentsCount }},
"closedIncidentsCount": {{ closedIncidentsCount }},
"sources": {{ json accumulations.source }},
"causeServices": {{ json accumulations.tag.causeService }},
"affectedServices": {{ json accumulations.tag.affectedService }},
"impactedEntities": {{ json entitiesData.names }},
"alertPolicyNames": {{ json accumulations.policyName }},
"alertConditionNames": {{ json accumulations.conditionName }}
```

{

}

### Após isso, clique no botão "Save message":

| <ul> <li>Audia</li> <li>Audia</li> <li></li></ul>                                                                                                    | $\gamma$ new relic                                                                                                    |                           |                                                                                                    |                                                                                                    |                                 | ₽ ∂   X      |
|----------------------------------------------------------------------------------------------------|----------------------------------------------------------------------------------------------------|---------------------------|----------------------------------------------------------------------------------------------------|----------------------------------------------------------------------------------------------------|---------------------------------|--------------|
| <pre>     A dot det     A dot det     A dot     A dot det     A dot det     A dot det     A dot det     A dot det     A dot det     A dot det     A dot     A dot     A dot     A dot     A dot     A dot     A dot     A dot     A dot     A dot     A dot     A dot     A dot     A dot     A dot     A dot     A dot     A dot     A dot     A dot     A dot</pre>                                                                                                    | Quick Find                                                                                                    | Edit notification message |                                                                                                    |                                                                                                    |                                 |              |
| <ul> <li>A deparame</li> <li>A deparame</li></ul>                                                                                                    | + Add Data                                                                                                    |                           |                                                                                                    |                                                                                                    |                                 |              |
| <ul> <li>A fandal</li> <li>Calvadal</li> <li>Calvadal</li> <licalvadal< li=""> <li>Calvadal</li> <li>Calvadal</li> <li>Calv</li></licalvadal<></ul>                                                                                                    | 🗄 All Capabilities                                                                                                    | S wet                     | bhook / Neture Alerts                                                                              |                                                                                                    |                                 |              |
| <ul> <li>Candonal</li> <li>Candonal</li></ul>                                                                                                    | All Entities                                                                                                    |                           |                                                                                                    |                                                                                                    |                                 |              |
| <ul> <li>Converse data</li> <li>Converse data</li> <li>Convers</li></ul>                                                                                                    | 😢 Dashboards                                                                                                    | Destination               | Neture Webhook ~                                                                                   |                                                                                                    |                                 |              |
| <pre>Not Subscriptions the second second sec</pre>                                                                                                    | 🔄 Query Your Data                                                                                                    | Custom boa                | dore                                                                                               |                                                                                                    | Marcal Isolar                   |              |
| <ul> <li>logi</li> <li>logi</li> <l< td=""><td>APM &amp; Services     APM &amp; Services     APM &amp;</td><td>Custoninies</td><td>uero</td><td></td><td>up?</td><td></td></l<></ul> | APM & Services     APM & Services     APM & | Custoninies               | uero                                                                                               |                                                                                                    | up?                             |              |
| <pre>Project</pre> <pre>Project</pre> <pre>Project&lt;</pre>                                                                                                    | 🗄 Logs                                                                                                    | ① Add cu                  | stom headers                                                                                       |                                                                                                    | Take a look at payload template |              |
| <pre>     A cycle to Mondary     A cycle to Mondary     A cycle to M</pre>                                                                                                    | 🗄 Traces                                                                                                    | Payload                   |                                                                                                    |                                                                                                    | examples:                       |              |
| <ul> <li>Attris &amp; Att</li> <li>Massinghum</li> <li>Massinghum</li></ul>                                                                                                    | 효 Synthetic Monitoring                                                                                                    | Template 🤇                | ) Š Revert chai                                                                                    | nges Preview                                                                                          |                                 |              |
| <pre>i htrastructure</pre>                                                                                                    | ① Alerts & Al                                                                                                    |                           | Tidate (f drag incuste ))                                                                          | 1 {<br>2 - "(4") "4151234 (DES 4065 993) 9:445069554"                                                 | VictorOps F?                    |              |
| <ul> <li>Nubernetas</li> <li>Nubernetas</li> <li>Witt' (() is in severated:); (() );</li> <li>Witt' (() is in severated:); (() );</li> <li>Witt' (() is in severated:); (() );</li> <li>Witt' (() is in severated:); (() );</li> <li>Witt' (() is in severated:); (() );</li> <li>Witt' (() is in severated:); (() );</li> <li>Triciper: (() is in severated:); (() );</li> <li>Triciper: (() is in severated:); (() );</li> <li>Triciper: (() is in severated:); (() );</li> <li>Triciper: (() is in severated:); (() );</li> <li>Triciper: (() is in severated:); (() );</li> <li>Triciper: (() is in severated:); (() );</li> <li>Triciper: (() is in severated:); (() is in severated:); (() );</li> <li>Triciper: (() is in severated:); (() is in severated:); (() );</li> <li>Triciper: (() is in severated:); (() is in severated:); (() is inseverated:); (() is inseverated:); (() is in</li></ul>                                                                                                    | 10 Infrastructure                                                                                                    |                           | <pre>accountId": {{ json nrAccountId }},</pre>                                                     | 3 "accountId": 1,                                                                                     | X xMatters F?                   |              |
| <ul> <li>Browster</li> <li>Browster</li> <li>Browster</li> <li>Browster</li> <li>Model</li> <li>Print Print Print</li></ul>                                                                                                    | Ø Kubernetes                                                                                                    | 4                         | "url": {{ json issuePageUrl }},<br>"title": {{ json annotations.title.[0] }},                      | 4 "url: "https://radar-<br>api.service.newrelic.com/accounts/1/issues/0ea2dflc-adab-45d2-             |                                 |              |
| <ul> <li>Modale</li> <li>Modale</li> <li>Modale</li> <li>Triclagereddt:::(('riclagereddt:)),<br/>11 'tackomolegeddt:),<br/>13 'tachomolegedd:('),<br/>13 'tachomolegedd:),<br/>13 'tachomolegedd:),<br/>14 'triclagereddt:),<br/>15 'Toiseddt:(('cisesett)),<br/>15 'Toiseddt:('(cisesett)),<br/>15 'Toiseddt:('(cisesett)),<br/>15 'Toiseddt:('(cisesett)),<br/>15 'Toiseddt:('(cisesett)),<br/>16 'Toiseddt:'('','''''''''''''''''''''''''''''''''</li></ul>                                                                                                    | 🛅 Browser                                                                                                    |                           | <pre>"description": {{ json annotations.description.[0] }}, "priority": {{ json priority }},</pre> | aae0-042b609d2322?notifier=SLACK",<br>5 "title": "Memory Used % > 90 for at least 2 minutes on 'Some- |                                 |              |
| C Frome shoes          Apps       10 **triggered#1*; (( c) no lacership);       10 **triggered#1*; (( c) no lacership);         10 **triggered#1*; (( c) no lacership);       10 **triggered#1*; (( c) no lacership);       10 **triggered#1*; (( c) no lacership);         10 **triggered#1*; (( c) no lacership);       10 **triggered#1*; (( c) no lacership);       10 **triggered#1*; (( c) no lacership);       10 **triggered#1*; (( c) no lacership);         10 **triggered#1*; (( c) no lacership);       10 **triggered#1*; (( c) no lacership);       10 **triggered#1*; (( c) no lacership);       10 **triggered#1*; (( c) no lacership);         10 **triggered#1*; (( c) no lacership);       10 **triggered#1*; (( c) no lacership);       10 **triggered#1*; (( no lacership);       10 **triggered#1*; (1 **triggered#1*; (( no lacership);       10 **triggered#1*; (( no lacership);       10 **triggered                                                                                                    |                                                                                                    |                           | "state": {{ json state }},                                                                         | Entity'",<br>5. "description": "Web response time ( 500 microseconds for at                           |                                 |              |
| A Ages a bit define the second second                                                                                                    | C Frrors Inbox                                                                                                    |                           | "triggeredAt": {{ triggeredAt }},                                                                  | least 5 minutes on 'Some-Entity'",                                                                    |                                 |              |
| 13       **chooleged#1; 1((s)(s)(setwide:set#1)),       9       *rtgge*1; 10000*,         14       *ctived#1; ((s)(sist#set#1)),       19       *rtgge*1; 10000*,         15       *ctived#1; ((s)(sist#set#1)),       11       *istronateged#1; 10000*,         15       *ctived#1; ((s)(sist#set#1)),       11       *istronateged#1; 10000*,         16       *rtgge*1; 10000*,       11       *istronateged#1; 10000*,         11       *istronateged#1; 10000*,       11       *istronateged#1; 10000*,         13       *scronateged#1; 10000*,       11       *istronateged#1; 10000*,         13       *scronateged#1; 10000*,       11       *istronateged#1; 10000*,         13       *scronateged#1; 10000*,       11       *istronateged#1; 10000*,         0       bycasions       Send test notification       Send test notification         0       bycasions       -       Send test notification         0       bycasions       -       -       Send test notification         0       bycasions       -       -       -       Send test notification         0       bycasions       -       -       -       -       Send test notification         0       bycasions       -       -       - <t< td=""><td></td><td>11 12</td><td>"isAcknowledged": {{ json isAcknowledged }},<br/>"acknowledgedBy": {{ json owner }},</td><td>7 "priority": "CRITICAL",<br/>8 "state": "ACTIVATED",</td><td></td><td></td></t<>                                                                                                    |                                                                                                    | 11 12                     | "isAcknowledged": {{ json isAcknowledged }},<br>"acknowledgedBy": {{ json owner }},                | 7 "priority": "CRITICAL",<br>8 "state": "ACTIVATED",                                                  |                                 |              |
| 11     *1/2 */24/kbw/deged#** *///*,       12     */24/kbw/deged#** *///*,       13     **consubdged#** *///*,       13     *sconsubdged#** *///*,       13     *sconsubdged#** *///*,       13     *sconsubdged#** *///*,       14     *sconsubdged#** *///*,       15     *rootsubdged#**       15     *sconsubdged#**       12     *sconsubdged#**       13     *sconsubdged#**       14     *sconsubdged#**       15     *sconsubdged#**       15     *sconsubdged#**       15     *sconsubdged#**       15     *sconsubdged#**       15     *sconsubdged#**       16     *sconsubdged#**       17     *sconsubdged#**       18     *sconsubdged#**       19     *sconsubdged#**       19     *sconsubdged#**       19     *sconsubdged#**       19     *sconsubdged#**       19     *sconsubdged#**       19     *sconsubdged#**       19     *sconsubdged#**       19     *sconsubdged#**       19     *sconsubdged#**       19     *sconsubdged#**       19     *sconsubdged#**       19     *sconsubdged#**       19     *sconsubdged#**                                                                                                    | Ο ημμο                                                                                                    | 13                        | <pre>"acknowledgedAt": {{ json issueAcknowledgedAt }}, "activatedAt": {{ activatedAt }}.</pre>     | 9 "trigger": "INCIDENT_ADDED",<br>10 "triggeredAt": 1617881246260.                                    |                                 |              |
| I de l'étaitest ((venteur )), 12 etabliségee): de los de les notification       12 etabliségee): de los des notification       13 établiségee): de los des notification       14 etabliségee): de los des notification       15 bierres       16 createst (), 12 etabliségee): de los des notification       17 l'addréségee): de los des notification       18 etabliségee): de los des notification       19 los des notification       19 los de los de lo                                                                                                    |                                                                                                    | 15                        | <pre>"closedAt": {{ closedAt }},</pre>                                                             | 11 "isAcknowledged": "N/A",                                                                           |                                 |              |
| Increasions     Send test notification       Increasions     Send test notification       Increasions     Send test notification       Increasions     Send test notification       Increasions     Send test notification                                                                                                    |                                                                                                    | 16                        | "updatedAt": {{ updatedAt }},                                                                      | <ul> <li>acknowledgedat": "N/A",</li> </ul>                                                           |                                 |              |
| Incasalma     Send test notification       Incasalma     Send test notification       Incasalma     Send test notification       Incasalma     Send test notification       Incasalma     Send test notification       Incasalma     Send test notification                                                                                                    |                                                                                                    |                           |                                                                                                    |                                                                                                    |                                 |              |
| Interset     Cancel       State     Oprade How       Nature     Cancel                                                                                                    |                                                                                                    |                           |                                                                                                    |                                                                                                    | Send test notification          |              |
| Image: Concernent of the second of the second of the se                                                                                                    | Discussions                                                                                                    |                           |                                                                                                    |                                                                                                    |                                 |              |
|                                                                                                    | ⑦ Help                                                                                                    |                           |                                                                                                    |                                                                                                    |                                 |              |
| Upgrade Kow     Cancel Save message     Cancel Save message                                                                                                    | P₊ Add User                                                                                                    |                           |                                                                                                    |                                                                                                    |                                 |              |
| Netre                                                                                                    | 💿 Upgrade Now                                                                                                    |                           |                                                                                                    |                                                                                                    | Cancel                          | Save message |
|                                                                                                    | Neture                                                                                                    |                           |                                                                                                    |                                                                                                    |                                 |              |

Você verá que na seção "Notify" da tela de configuração do workflow, agora aparecerá o Webhook que foi criado; Agora é só clicar em "Activate workflow" e a integração está configurada!

| 🅎 new relic.           |                                                                                                    |  |
|------------------------|----------------------------------------------------------------------------------------------------|--|
| Q Quick Find           |                                                                                                    |  |
| + Add Data             | Configure your workflow                                                                                             |  |
| 88 All Capabilities    | Neture                                                                                                    |  |
| All Entitles           | Give it a unique, descriptive name you'll recognize later                                                           |  |
| 🔃 Dashboards           |                                                                                                    |  |
| D Query Your Data      | Filter data                                                                                                    |  |
| APM & Services         |                                                                                                    |  |
| 🖹 Logs                 | Select the kinds of Issues you want to send. Use the basic filter for all attributes.                               |  |
| I Traces               | Tag O Policy O Priority O                                                                                           |  |
| ీ Synthetic Monitoring | <ul> <li>Golden Signals [4405383] </li> <li>Golden Signals [4405383] </li> <li>Golden Signals [4405383] </li> </ul> |  |
| ① Alerts & Al          |                                                                                                    |  |
| [] [] Infrastructure   | Additional settings                                                                                                 |  |
| Kubernetes             |                                                                                                    |  |
| 🗂 Browser              | Notify Bestimation Does 27                                                                                          |  |
| Mobile                 | Choose one or more destinations and add an optional message. Manage destinations if 3                               |  |
| 🖂 Errors Inbox         | & Webhook   Neture Alerts   All updates                                                                             |  |
| 😂 Apps                 |                                                                                                    |  |
|                        | Add channel                                                                                                    |  |
|                        | 🜼 indications 💫 Webhook 🔷 Jira 🌞 Slack 💟 Email 🏘 AWS                                                                |  |
|                        |                                                                                                    |  |
|                        | 🗄 Mobile push 🛛 P Pager0uty                                                                                         |  |
| Discussions            |                                                                                                    |  |
| ⑦ Help                 |                                                                                                    |  |
| Add User               | Test this workflow                                                                                                  |  |
| 💿 Upgrade Now          | We'll use existing data from your account to test what you've configured and send a sample notification.            |  |
| Neture                 |                                                                                                    |  |
|                        |                                                                                                    |  |